Jülich, March 2016

# **SoilNet Control Panel Application**

# **Functional Description and**

# **Operating Instructions**

V3.14

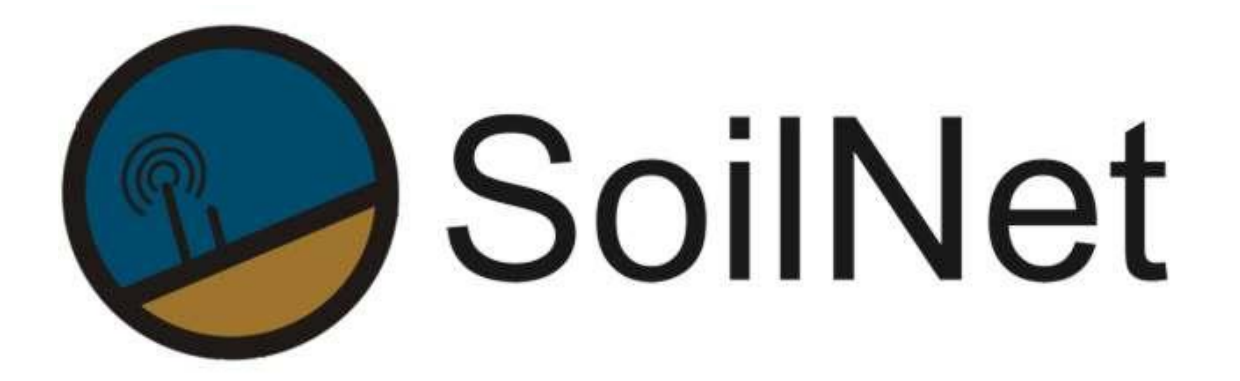

Wireless Sensor Network for Measuring Soil Moisture

Forschungszentrum Jülich GmbH Institute of Bio- and Geosciences IBG-3

# **Table of Contents**

| 1                                                         | Functional Description                                                                                                    | 4                                                  |
|-----------------------------------------------------------|----------------------------------------------------------------------------------------------------|----------------------------------------------------|
| 1.1                                                       | Receiving Data Packets from the Coordinator                                                                                                    | 4                                                  |
| 1.2                                                       | Sorting by Packet Type                                                                                                    | 4                                                  |
| 1.3                                                       | Adding the Node Number Using a MAC Address Mapping Table                                                                                                    | 4                                                  |
| 1.4                                                       | Converting the Raw Data into Real Data                                                                                                    | 4                                                  |
| 1.5                                                       | Data Output                                                                                                    | 4                                                  |
| 1.6                                                       | Connection Tests                                                                                                    | 5                                                  |
| 1.7                                                       | Measurement Interval                                                                                                    | 5                                                  |
| 1.8                                                       | Restarting the Coordinator                                                                                                    | 5                                                  |
| 2                                                         | Software Installing Instructions                                                                                                    | 6                                                  |
| 3                                                         | Operating Instructions                                                                                                    | 11                                                 |
| 3.1                                                       | Initial Operation of the Software                                                                                                    | 11                                                 |
| 3.2                                                       | "CONFIG" Tab                                                                                                    | 13                                                 |
| 3.3                                                       | "DATA" Tab                                                                                                    | 18                                                 |
| 3.4                                                       | "ROUTER" Tab                                                                                                    | 20                                                 |
| 3.5                                                       | "SOIL CALIBRATION" Tab                                                                                                    | 22                                                 |
| 3.6                                                       | "NODES" Tab                                                                                                    | 23                                                 |
| 4                                                         | Supporting Programs                                                                                                    | 24                                                 |
| 4.1                                                       | MDEX OpenVPN Client (only for mobile network connection)                                                                                                    | 24                                                 |
| 4.2                                                       | HW Virtual Serial Port (only for mobile network connection)                                                                                                    | 25                                                 |
| 4.3                                                       | WuTility (only for LAN network connection)                                                                                                    | 27                                                 |
| 4.4                                                       | COM-Umlenkung (only for LAN network connection)                                                                                                    | 28                                                 |
| 5                                                         | Mobile-Router (Modem) Configuration                                                                                                    | 29                                                 |
|                                                           |                                                                                                    |                                                    |
| 5.1                                                       | Configure OpenVPN connection (Router to MDEX)                                                                                                    | 29                                                 |
| 5.1<br><b>6</b>                                           | Configure OpenVPN connection (Router to MDEX)                                                                                                    | 29<br><b>33</b>                                    |
| 5.1<br><b>6</b><br>6.1                                    | Configure OpenVPN connection (Router to MDEX)                                                                                                    | 29<br><b>33</b><br>33                              |
| 5.1<br><b>6</b><br>6.1<br>6.2                             | Configure OpenVPN connection (Router to MDEX)<br>Export Files<br>Data.dat<br>Routing.dat                                                                                                 | 29<br><b>33</b><br>33<br>34                        |
| 5.1<br><b>6</b><br>6.1<br>6.2<br>6.3                      | Configure OpenVPN connection (Router to MDEX)<br>Export Files<br>Data.dat<br>Routing.dat<br>Data_vai.dat                                                                                 | 29<br>33<br>33<br>34<br>35                         |
| 5.1<br>6<br>6.1<br>6.2<br>6.3<br>6.4                      | Configure OpenVPN connection (Router to MDEX)<br>Export Files<br>Data.dat<br>Routing.dat<br>Data_vai.dat<br>Box_xxx.dat                                                                  | 29<br>33<br>33<br>34<br>35<br>36                   |
| 5.1<br>6.1<br>6.2<br>6.3<br>6.4<br>6.5                    | Configure OpenVPN connection (Router to MDEX)<br>Export Files<br>Data.dat<br>Routing.dat<br>Data_vai.dat<br>Box_xxx.dat<br>Rou_xxx.dat                                                   | 29<br>33<br>34<br>35<br>36<br>38                   |
| 5.1<br>6.1<br>6.2<br>6.3<br>6.4<br>6.5<br>6.6             | Configure OpenVPN connection (Router to MDEX)<br>Export Files<br>Data.dat<br>Routing.dat<br>Data_vai.dat<br>Box_xxx.dat<br>Rou_xxx.dat<br>Rou_xxx_Vaisala.dat                            | 29<br>33<br>34<br>35<br>36<br>38<br>39             |
| 5.1<br>6.1<br>6.2<br>6.3<br>6.4<br>6.5<br>6.6<br><b>7</b> | Configure OpenVPN connection (Router to MDEX)<br>Export Files<br>Data.dat<br>Routing.dat<br>Data_vai.dat<br>Box_xxx.dat<br>Rou_xxx.dat<br>Router_xxx_Vaisala.dat<br>Initialization Files | 29<br>33<br>34<br>35<br>36<br>36<br>38<br>39<br>40 |

- 3 -

### **1** Functional Description

The SoilNet CPA software is described in the following sections.

### 1.1 Receiving Data Packets from the Coordinator

The coordinator receives the data packets from the components of the sensor network (*SoilNet EndDevice* & *SoilNet Router*) and transmits them to a Laptop (PC). Two data transmission options exist:

- Data is transmitted by modem. In this case the **C**ontrol **P**anel **A**pplication receives the stream of data via a virtual COM connection (HW Virtual Serial Port)
- Data is transmitted using a COM-Server (RS232->TCP/IP) or directly via the serial port.

### 1.2 Sorting by Packet Type

The received packets are initially sorted by type; an identifier is used to distinguish the source (e.g. SoilNet router packet).

### **1.3** Adding the Node Number Using a MAC Address Mapping Table

The node number is determined from the transmitted MAC address of the wireless module using a configured table (NODES tab). Using this table, the data are mapped to corresponding node number.

### 1.4 Converting the Raw Data into Real Data

In order to be able to verify the transmitted data, the raw data are converted into the calibrated real data (see "calibration"). These data are available in the form of tables.

### 1.5 Data Output

In addition to the onscreen data visualisation, several output files are also generated:

The following file type contains the information from SoilNet components for entry in a database.

- SoilNet EndDevice: c:\SoilNet\Data\data.dat
- SoilNet RouterDevice: c:\SoilNet\Routing\routing.dat

- Vaisala: c:\SoilNet\Data\_Vaisala\data\_vai.dat

A script should regularly write the contents into a database. To do this, **move** the existing data files to another destination (Copy & Delete) and start the script parser at destination. New data files will be automatically generated by the CPA Software.

An example batch file can be found here: C:\SoilNet\batch\

The script execution time must be adapted to the measurement interval to ensure that the database is always up-to-date.

**Further output files** are generated individually for each component of the wireless sensor network. This facilitates a node-related analysis.

| - SoilNet EndDevice           | c:\SoilNet\Protokoll\Box_xxx.dat            |
|-------------------------------|---------------------------------------------|
| - SoilNet RouterDevice        | c:\SoilNet\Protokoll\Rou_xxx.dat            |
| - Vaisala Weather Transmitter | c:\SoilNet\Protokoll\Router_xxx_Vaisala.dat |

The specific file formats are documented in Chapter 5.

### 1.6 Connection Tests

To ensure reliable operation using a modem, a PING command is sent to the modem and the MDEX server (if applicable) at regular intervals. An indicator shows the status "STATE" and "TIME[ms]".

### 1.7 Measurement Interval

The measurement interval for each SoilNet EndDevice can be set on the interface within a range from 3 minutes up to 12 hours. (3min, 6min, 12min, 15min, 30min, 60min, 2h, 4h, 6h, 12h)

### 1.8 Restarting the Coordinator

In rare events, e.g. new organizing the routing tables, it may be appropriate to restart the coordinator.

This is not required during normal operation, since the network is self-organizing and has a self-healing function that dynamically ensures sensible routing.

# 2 Software Installing Instructions

If you have your own unprepared laptop (PC) with MS WINDOWS, follow this steps: At first please change the region date and time format to german

| Region and Languag                                                                      | e X                                 |  |  |  |  |
|-----------------------------------------------------------------------------------------|-------------------------------------|--|--|--|--|
| Formats Location Key                                                                    | boards and Languages Administrative |  |  |  |  |
| Format:                                                                                 |                                     |  |  |  |  |
| German (Germany)                                                                        | ▼                                   |  |  |  |  |
| Change sorting meth                                                                     | lod                                 |  |  |  |  |
| Date and time form                                                                      | ats                                 |  |  |  |  |
| Short date:                                                                             | dd.MM.yyyy                          |  |  |  |  |
| Long date:                                                                              | dddd, d. MMMM уууу                  |  |  |  |  |
| Short time:                                                                             | HH:mm                               |  |  |  |  |
| Long time:                                                                              | HH:mm:ss 🔹                          |  |  |  |  |
| First day of week:                                                                      | Montag                              |  |  |  |  |
| What does the notation mean?                                                            |                                     |  |  |  |  |
| Examples                                                                                |                                     |  |  |  |  |
| Short date:                                                                             | 21.03.2016                          |  |  |  |  |
| Long date:                                                                              | Montag, 21. März 2016               |  |  |  |  |
| Short time:                                                                             | 09:48                               |  |  |  |  |
| Long time:                                                                              | 09:48:36                            |  |  |  |  |
| Additional settings<br>Go online to learn about changing languages and regional formats |                                     |  |  |  |  |
|                                                                                         | OK Cancel Apply                     |  |  |  |  |

After that, install "SoilNet CPA Software" with Setup.exe file.

| 🐙 SoilNet CPA 3.14                                                                                                    | -    |      | ×  |
|----------------------------------------------------------------------------------------------------|------|------|----|
| Destination Directory<br>Select the primary installation directory.                                                                                                |      |      |    |
| All software will be installed in the following locations. To install software into a<br>different location, click the Browse button and select another directory. |      |      |    |
| C:\SoilNet\Software\SoilNet CPA 3_14\                                                                                                    | Brow | se   |    |
| Directory for National Instruments products<br>C:\Program Files (x86)\National Instruments\                                                                        | Brow | se   |    |
| << Back Next >                                                                                                    | >    | Canc | el |

Check whether all the paths match. It's important to accept the suggested paths.

#### Click "Next"

| SoilN                                                                                                    | let CPA :     | 3.14                   |                               |                 |           |                 |       |                | _   |               | × |
|----------------------------------------------------------------------------------------------------|---------------|------------------------|-------------------------------|-----------------|-----------|-----------------|-------|----------------|-----|---------------|---|
|                                                                                                    | Licen:<br>You | se Agreer<br>must acce | <b>nent</b><br>ot the license | s displayed bel | ow to pro | ceed.           |       |                |     |               |   |
| NI                                                                                                    | IVI           | ]                      |                               |                 |           |                 |       |                |     |               |   |
|                                                                                                    | NAT           | IONAL                  | INSTRU                        | JMENTS S        | SOFT      | VAREL           | IZENZ | VERT           | RAG | 3             | ^ |
| LESEN SIE DIESEN SOFTWARELIZENZVERTRAG ("VETRAG") AUFMERKSAM. DURCH DAS<br>HERUNTERLADEN DER SOFTWARE UND/ODER ANKLICKEN DER VORGESEHENEN<br>SCHALTFLÄCHE ZUM ABSCHLUSS DES INSTALLATIONSPROZESSES ERKLÄREN SIE SICH<br>MIT DEN BESTIMMUNGEN DIESER VEREINBARUNG EINVERSTANDEN UND AN DIESE<br>GEBUNDEN. WENN SIE NICHT VERTRAGSPARTEI DIESER VEREINBARUNG WERDEN UND<br>NICHT AN ALLE VERTRAGSBEDINGUNGEN GEBUNDEN SEIN MÖCHTEN, INSTALLIEREN<br>UND BENUTZEN SIE DIE SOFTWARE NICHT, SONDERN SENDEN SIE DIE SOFTWARE<br>INNERHALB VON DREISSIG (30) TAGEN NACH ERHALT (EINSCHLIESSLICH ALLER<br>SCHRIFTLICHEN BEGLEITMATERIALIEN UND VERPACKUNG) ZURÜCK. ALLE<br>RÜCKSENDUNGEN UNTERLIEGEN DER ZU DEM JEWEILIGEN ZEITPUNKT GÜLTIGEN |               |                        |                               |                 | ~         |                 |       |                |     |               |   |
| The software to which this National Instruments license applies is SoilNet CPA 3.14.                                                                                                    |               |                        |                               |                 |           |                 |       |                |     |               |   |
|                                                                                                    |               |                        |                               |                 |           | << <u>B</u> ack | N     | <u>l</u> ext>> |     | <u>C</u> ance | : |

Accept the 2 license agreements.

Click "Next" to install the files and finish the installation.

Before you start this application please follow the next steps:

For mobile network connection via modem it is necessary to install the "HW Virtual Serial Port driver":

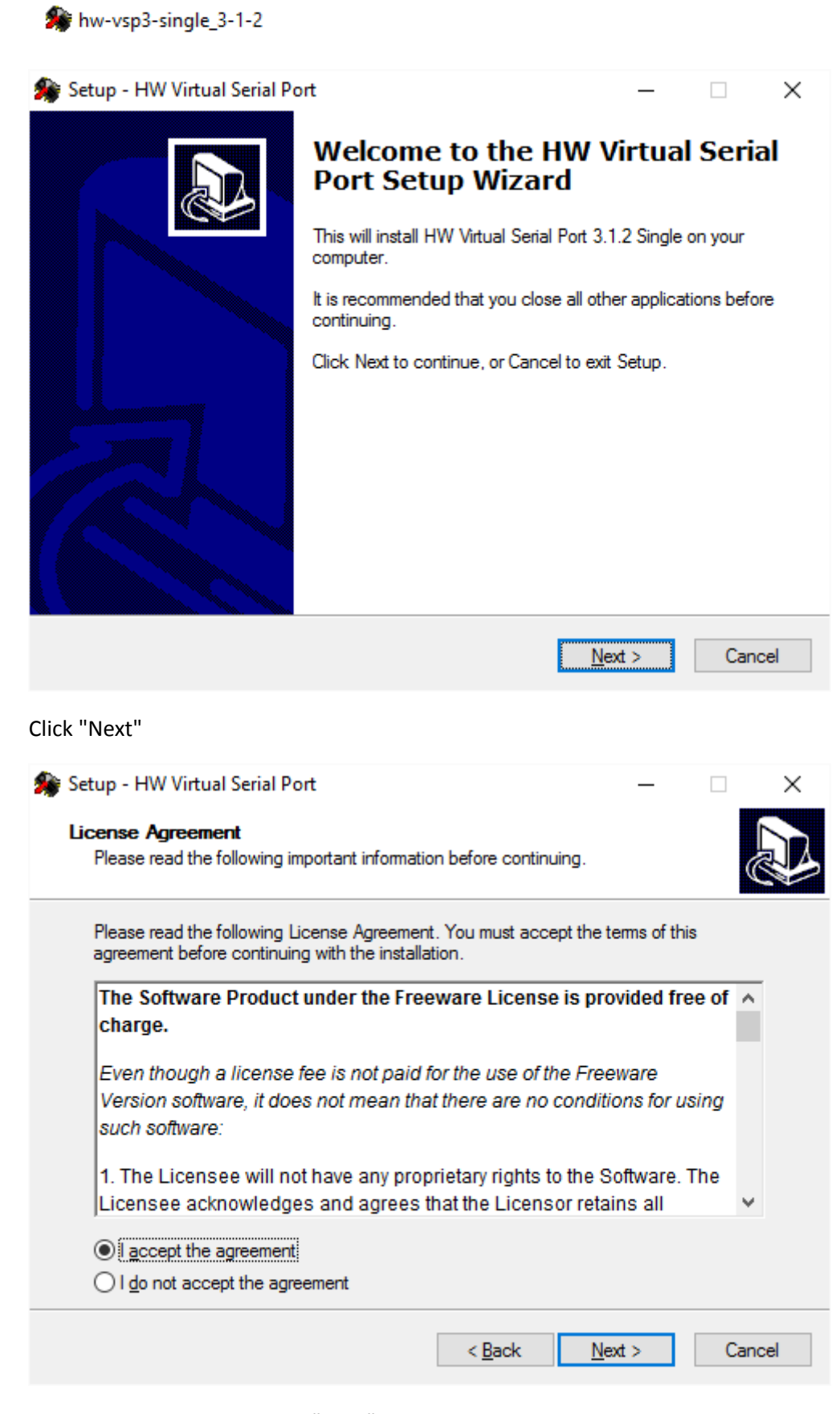

Accept the agreements. Click "Next"

| 🏇 Setup - HW Virtual Serial Port                                                            |                              | _                  |                  |
|---------------------------------------------------------------------------------------------|------------------------------|--------------------|------------------|
| Select Destination Location<br>Where should HW Virtual Serial Port be inst                  | alled?                       |                    |                  |
| Setup will install HW Virtual Serial                                                        | Port into the follov         | ving folder.       |                  |
| To continue, click Next. If you would like to                                               | select a different           | folder, click Brow | /se.             |
| C:\Program Files (x86)\HW group\HW VSF                                                      | °3s                          | Br                 | owse             |
| At least 0,7 MB of free disk space is required                                              | ł.                           |                    |                  |
|                                                                                             | < <u>B</u> ack               | <u>N</u> ext >     | Cancel           |
| Click "Next"                                                                                |                              |                    |                  |
| 🎥 Setup - HW Virtual Serial Port                                                            |                              | _                  |                  |
| Select Components<br>Which components should be installed?                                  |                              |                    |                  |
| Select the components you want to install; or install. Click Next when you are ready to cor | lear the component<br>tinue. | ents you do not w  | rant to          |
| Client-Server installation                                                                  |                              |                    | ~                |
| Driver Files                                                                                |                              |                    | 0,1 MB           |
| Standalone Application                                                                      |                              |                    | 4,7 MB<br>1,8 MB |
| Client-Server Application                                                                   |                              |                    | 2,9 MB           |
| Service Server                                                                              |                              |                    | 1,3 MB           |
| Current coloction requires at least 7.7 MP of                                               | diak angoo                   |                    |                  |
| Current selection requires at least 7,7 MD 0                                                | uar apace.                   |                    |                  |
|                                                                                             | < <u>B</u> ack               | <u>N</u> ext >     | Cancel           |

| Setup |                                                                                         | $\times$ |
|-------|-----------------------------------------------------------------------------------------|----------|
| ?     | Confirmation: Do you want to add all applications into the list of firewall exceptions? |          |
|       | <u>Y</u> es <u>N</u> o                                                                  |          |

Add all applications into the the list of firewall! Click "Yes"

To use the new installed software read chapter 3.

## **3** Operating Instructions

### 3.1 Initial Operation of the Software

[1] Connect the power supply unit and the network cable to the notebook.

- [2] Switch on the notebook.
- [3] Login

[4] Enable internet access, if required, reconfigure.

For mobile network connection via modem follow step 5 to 9,

#### for LAN network connection via COM Server follow step 10 to 11

[5] If you are using **MDEX Open VPN service** check if "OpenVPNService" is running (Windows Task Manager, Services).If NOT please read chapter 4.1.

[6] Start "HW Virtual Serial Port" by double-clicking on the link(desktop).

A new icon is shown at the task bar on the right side.

[7] To check the HW VSP parameter, open the relevant window with a right click on this icon(Open HW VSP Client).

| 🏶 HW Virtual Serial Port - HW VSP3 (Read only) |                        |          |  |  |  |  |
|------------------------------------------------|------------------------|----------|--|--|--|--|
| UDP Search Virtual Serial Port Setti           | ngs   Advanced   About |          |  |  |  |  |
| General                                        |                        |          |  |  |  |  |
| Port Name:                                     | IP Address:            | Port:    |  |  |  |  |
| COM6 <==>                                      | 172.21.17.38           | - : 2404 |  |  |  |  |
| External NVT Commands Port:                    | 2003                   |          |  |  |  |  |
| VSP                                            |                        |          |  |  |  |  |
| Status: Closed                                 | Status: Connected      |          |  |  |  |  |
| Baud: -                                        |                        |          |  |  |  |  |
| Bits: -                                        | Counters               |          |  |  |  |  |
| Parity: -                                      | VSP: LAN:              | QUEUE:   |  |  |  |  |
| Stopbits: -                                    | Rx: 17084 134          | 1395     |  |  |  |  |
| Handflow: -                                    | Tx: 133353 170         | 184 0    |  |  |  |  |
| 🔬 <u>C</u> reate COM                           | S Delete COM           | agin     |  |  |  |  |

Figure 1 HW VSP1

LAN Status should be "Connected"

This status appears when the mobile router (modem) has been switched on and the connection has been established. IP Address is the address from the mobile router (Modem).

[8] Start the SoilNet CPA by double-click on the link in the centre of the desktop.

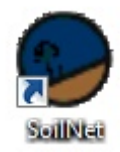

[9] After SoilNet CPA Software is running, the HW Virtual Serial Port Parameter looks like:

| 🏇 HW Virtua | 🙀 HW Virtual Serial Port - HW VSP3 (Read only)         |              |        |           |      |         |
|-------------|--------------------------------------------------------|--------------|--------|-----------|------|---------|
| UDP Search  | UDP Search Virtual Serial Port Settings Advanced About |              |        |           |      |         |
| General —   |                                                        |              |        |           |      |         |
| Port Name:  |                                                        | IP Address:  |        |           |      | Port:   |
| COM6        | <b>*</b> <==>                                          | 172.21.17.30 |        |           | Ψ.   | : 2404  |
| 🗖 Externa   | al NVT Commands Port:                                  | 2003         |        |           |      |         |
| _ VSP       |                                                        |              |        |           |      |         |
| Status:     | Opened                                                 |              | Status | : Connect | ed   |         |
| Baud:       | 57600                                                  |              |        |           |      |         |
| Bits:       | 8                                                      |              | Count  | ters      |      |         |
| Parity:     | None                                                   |              |        | VSP:      | LAN: | QUEUE:  |
| Stopbits:   | 1                                                      |              | Rx:    | 336       | 2468 | 0       |
| Handflow:   | None                                                   |              | Tx:    | 3863      | 336  | 0       |
| 众!          | Create COM                                             | <u> </u>     | e COM  |           |      | 🔒 Login |

Figure 2 HW VSP 2

VSP Status is "Opened" with 57600 Baud.

Now you can see incoming data packets from different network sources, in the CPA Software (Chapter 2.2 Figure 4.)

#### For LAN network connection via COM Server:

[10] Read Chapter 3.3 and 3.4 to set up the virtual COM Port.

[11] After the COM Port exists, start the SoilNet CPA 3.12 by double-click on the link in the centre of the desktop.

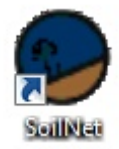

### 3.2 "CONFIG" Tab

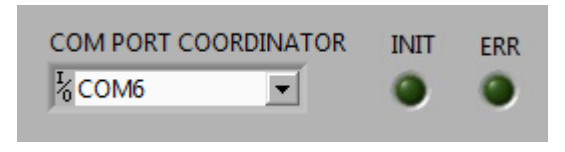

Figure 3 COM PORT

[1] Selection of the COM PORT (Coordinator Connection)

Select the virtual COM PORT for data transmission via a MODEM or via COM Server. The HW VSP software (MODEM) or the "COM UMLENKUNG" software (COM SERVER) will convert the IP data stream into the corresponding serial data stream. For details, see chapter 3.2, 3.3, 3.4.

"INIT" shows serial COM initialization status

"ERR" shows serial COM error status

Packet

158d00 215c4c 140526095400 3538 48751 141 0 1+6.32+13.7+7 2+7.11+13.7+11 3+7.05+12.9+8 4+6.54+13.1+10 5+6.56+12.6+6 6+7.37+12.5+9 0

Figure 4 COORDINATOR PACKET

Data stream received from the coordinator

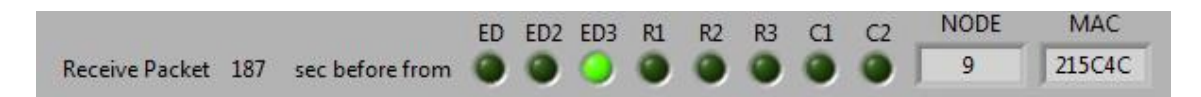

#### Figure 5 PACKET PROPERTIES

- Age of the displayed data packet in sec
- Type of source node
- ED: EndDevice (Version 1)
- ED2: EndDevice (Version 2)
- ED3: EndDevice (Version 3)

- R1: Router Part 1
- R2: Router Part 2
- R3: Vaisala
- C1: Coordinator Part 1
- C2: Coordinator Part 2
- Source node of the data
- MAC address of the source node

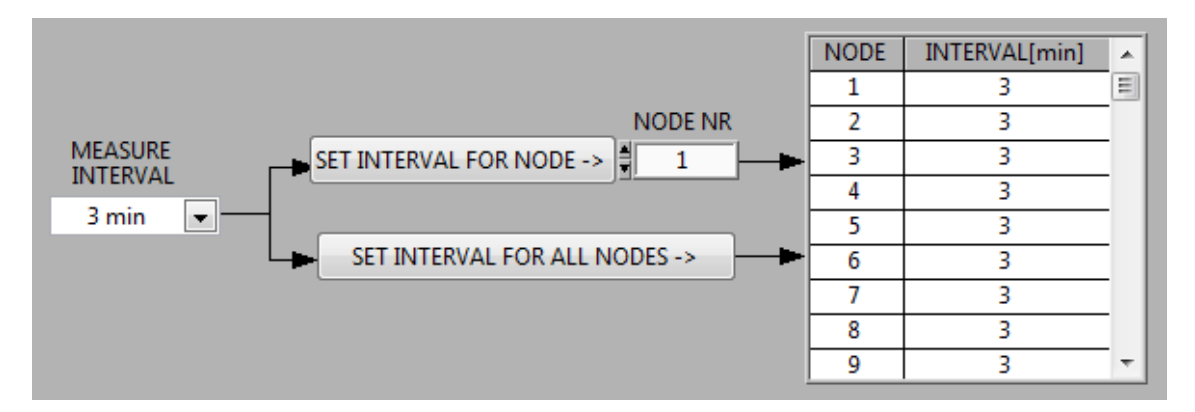

#### Figure 6 MEASURE INTERVAL

- MEASURE INTERVAL
   Choose the required measurement interval for one (SET INTERVAL FOR NODE) or for all (SET INTERVAL FOR ALL NODES)
- INTERVAL LIST shows chosen measurement intervals

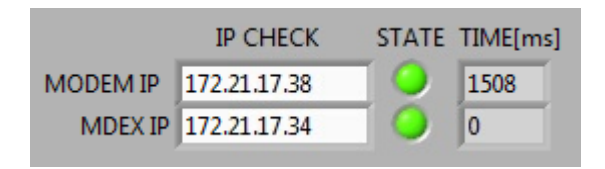

Figure 7 IP CHECK FUNCTION

- Entered MODEM or COM Server IP address insert the Modem IP address, find it in your MDEX confirmation email
- Entered MDEX IP address (not necessary with COM Server) insert the Mdex IP address, find it in your MDEX confirmation email

The IP Ping "STATE" result is updated every 15s. The LED shows if the ping packet is returned and the TIME[ms] how long it takes.

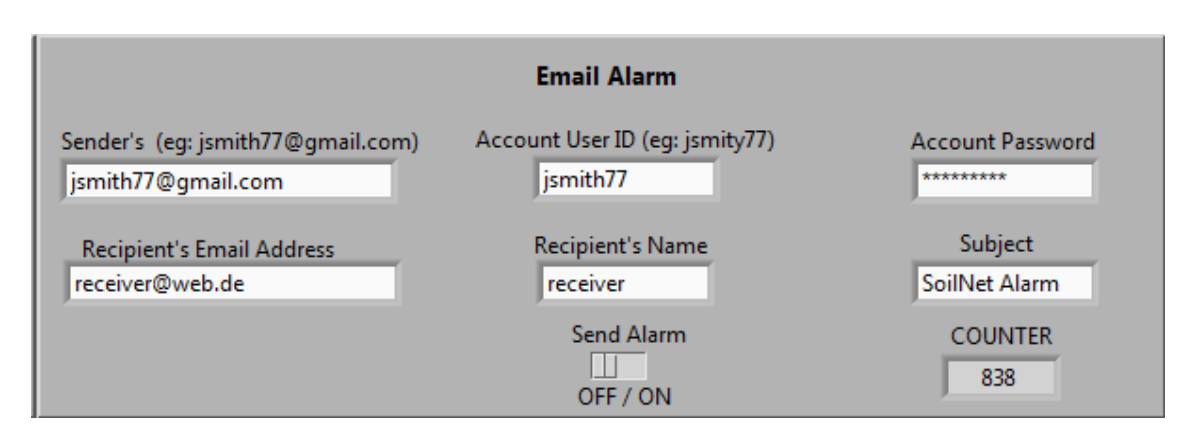

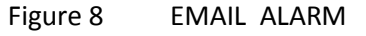

If the CPA Software receive no data from the coordinator for 900 seconds, the email alarm function sends a message to a configurable recipient.

Additionally, a message will be send if the coordinator or router battery voltage value falls below 11.5 Volt (Battery is nearly empty).

- Sender -> Email comes from....(only gmail account)
- Recipient -> Email goes to ...
- Recipients Name -> Name of the sender
- Account User -> Username from senders email account
- Account Password -> Password from senders email account
- Subject -> Mails Subject
- Send Alarm -> If activated, the alarm email is send **one time**, triggered by the alarm conditions
- Counter -> With every incoming packet from the coordinator this value is set to 900. Counter decreases every second (Count down)

| - 16 - |  |
|--------|--|
|--------|--|

| Localpath Data<br>&C:\SoilNet\Data<br>Netpath Data<br>&C:\SoilNet\Data             | Filename Data<br>data.dat       |
|------------------------------------------------------------------------------------|---------------------------------|
| Localpath Routing<br>원C:\SoilNet\Routing<br>Netpath Routing<br>원C:\SoilNet\Routing | Filename Routing<br>routing.dat |

Figure 9 Path Data & Routing

The data output format is described in chapter 5

- Localpath data: directory for the SoilNet end device data.

The directory is fixed located on the notebook (C:\SoilNet\Data).

The data are stored here when the storage location on the network

- Netpath data

is unavailable.

- Filename data

The filename "data.dat" is selectable.

- Localpath Routing: directory for the SoilNet router data.

The directory is fixed located on the notebook (C:\SoilNet\Routing).

The router data are stored here when the storage location on the network

#### - Netpath Routing

is unavailable.

- Filename router data

The filename "router.dat" is selectable.

| Localpath Data Vaisala<br>&C:\SoilNet\Data_Vaisala<br>Netpath Data Vaisala<br>&C:\SoilNet\Data_Vaisala | Filename Data Vaisala<br>vai.dat |
|----------------------------------------------------------------------------------------------------|----------------------------------|
| Localpath Protokoll<br>BC:\SoilNet\Protokoll<br>SoilNetpath<br>BC:\SoilNet                             | RESET COORD                      |

Figure 10 Path Vaisala & Protokoll

- Localpath Data Vaisala: directory for "Vaisala WXT 520" data.

The directory is fixed located on the notebook (C:\SoilNet\Data\_Vaisala

The data are stored here when the storage location on the network

#### - Netpath Data Vaisala

is unavailable.

#### - Filename Data Vaisala

The filename "vai.dat" is selectable.

#### - Localpath Protokoll

The data from each SoilNet component (EndDevice, Coordinator, Router, Vaisala) are also saved separately in the directory

C:\SoilNet\Protokoll\.

These files are therefore well suited for component specific analysis.

- SoilNet Path

Fixed directory for all necessary SoilNet files.

### 3.3 "DATA" Tab

|   | SoilNet 310 |                          |                      |              |                |                |                |                |                |                |                |                |                |       |           |         |         |            |       |      |            |       |               |              |               |              |               |              |                | 8     |           |            |      |
|---|-------------|--------------------------|----------------------|--------------|----------------|----------------|----------------|----------------|----------------|----------------|----------------|----------------|----------------|-------|-----------|---------|---------|------------|-------|------|------------|-------|---------------|--------------|---------------|--------------|---------------|--------------|----------------|-------|-----------|------------|------|
|   | CON         | IFIG DAT                 | A V3 [               | DATA         | V1&2           | ROU            | TER            | VAISA          | LA             | SENSO          | R CALI         | BRATIC         | N V1&          | v2 S  | OIL CA    | ALIBRA' | TION    | NOD        | ES    |      |            | 26.05 | .2014         | 14:2         | 2:31          | A            | s             | ٥il          | Vet            | Ver.  | .3.10     | EXI        | T    |
| l |             |                          |                      |              |                |                |                |                |                |                |                |                |                |       |           |         |         |            |       |      |            |       |               |              |               |              | -             |              |                |       |           |            |      |
|   |             |                          |                      |              |                | SMT1<br>1      | 00             | S              | MT10<br>2      | D              | 5              | MT10<br>3      | D              | S     | MT10<br>4 | 0       | S       | MT100<br>5 | )     | S    | MT100<br>6 | )     | MPS<br>1      | 5-2          | MPS<br>2      | 5-2          | MP            | S-2<br>3     |                |       |           |            |      |
|   | Ν           | DATE                     | TIME                 | BAT          | Eps1           | M1             | T1             | Eps2           | M2             | T2             | Eps3           | M3             | T3             | Eps4  | M4        | T4      | Eps5    | M5         | T5    | Eps6 | M6         | T6    | WPot7         | T7           | WPot8         | T8           | WPot9         | T9           | Count          | Delay |           | louter     | -    |
|   | 2           | 26.05.2014               | 14:21:00             | 3599         | 24.91          | 39.96          | 10.88          | 22.98          | 37.98          | 10.88          |                |                |                |       |           |         |         |            |       |      |            |       | -9.9          | 10.8         | -9.9          | 10.8         | -9.8          | 11.2         | 56702          | 0     | 93        | 330        | ==   |
|   | 4           | 26.05.2014               | 14:21:00             | 3599         | 91.36          | 100.00         | 17.66          | 100.00         | L00.00         | 17.30          |                |                |                |       |           |         |         |            |       |      |            |       | -8.8          | 17.4         | -8.8          | 17.4         | -8.6          | 17.4         | 76060          | 0     | 90        | 330        |      |
|   | 5           | 26.05.2014<br>26.05.2014 | 14:21:00<br>14:21:00 | 3594<br>3599 | 34.34<br>69.02 | 47.53<br>75.61 | 17.68<br>16.95 | 37.90<br>75.94 | 49.77<br>87.58 | 17.93<br>17.05 | 30.71<br>61.68 | 44.96<br>66.46 | 17.65<br>16.95 | 17.7  | 31.54     |         | 18.0    | 31.95      |       | 17.6 | 31.40      |       | -8.9<br>-8.5  | 17.9<br>17.5 | -8.9<br>-8.5  | 17.9<br>17.5 | -9.3<br>-8.5  | 17.6<br>16.9 | 72954<br>47942 | 0     | 102<br>87 | 330<br>301 |      |
|   | 7           | 26.05.2014               | 14:21:00<br>14:15:00 | 3599<br>3463 | 31.58<br>7.45  | 45.60<br>13.58 | 17.45<br>14.36 | 30.90<br>6.93  | 45.10<br>12.44 | 17.49<br>14.10 | 31.60<br>10.98 | 45.62<br>20.70 | 17.45<br>12.85 | 11.02 | 20.77     | 12.92   | 8.54    | 15.89      | 12.08 | 7.41 | 13.49      | 12.16 | -9.5<br>-24.8 | 17.6<br>14.4 | -9.5<br>-24.8 | 17.6<br>14.4 | -9.6<br>-24.1 | 18.2<br>13.2 | 25893<br>75721 | 0     | 87<br>93  | 301<br>301 | - 1  |
|   | 9           | 26.05.2014               | 14:21:00             | 3556         | 14.4           | 26.63          |                | 14.4           | 26.63          |                | 13.0           | 24.31          |                | 13.1  | 24.48     |         | 12.6    | 23.62      |       | 12.5 | 23.45      |       |               |              |               |              |               |              | 48840          | 0     | 135       | 301        | 41   |
|   |             |                          |                      |              |                |                |                |                |                |                |                |                |                |       |           |         |         |            |       |      |            |       |               |              |               |              |               |              |                |       | =         |            | 11   |
|   |             |                          |                      |              |                |                |                |                |                |                |                |                |                |       |           |         |         |            |       |      |            |       |               |              |               |              |               |              |                |       |           |            |      |
|   |             |                          |                      |              |                |                |                |                |                |                |                |                |                |       |           |         |         |            |       |      |            |       |               |              |               |              |               |              |                |       | _         |            |      |
|   |             |                          |                      |              |                |                |                | -              |                |                |                |                |                |       |           |         |         |            |       |      |            |       |               |              |               |              |               |              |                |       | +         | _          | 11   |
|   |             |                          |                      |              |                |                |                |                |                |                |                |                |                |       |           |         |         |            |       |      |            |       |               |              |               |              |               |              |                |       | —         |            | 4 H. |
|   |             |                          |                      |              |                |                |                |                |                |                |                |                |                |       |           |         |         |            |       |      |            |       |               |              |               |              |               |              |                |       | _         |            | 11   |
|   |             |                          |                      |              |                |                |                |                |                |                |                |                |                |       |           |         |         |            |       |      |            |       |               |              |               |              |               |              |                |       | _         |            | 11   |
|   |             |                          |                      |              |                |                |                |                |                |                |                |                |                |       |           |         |         |            |       |      |            |       |               |              |               |              |               |              |                |       | _         |            |      |
|   |             |                          |                      |              |                |                |                |                |                |                |                |                |                |       |           |         |         |            |       |      |            |       |               |              |               |              |               |              |                |       | _         |            |      |
|   |             |                          |                      |              |                |                |                |                |                |                |                |                |                |       |           |         |         |            |       |      |            |       |               |              |               |              |               |              |                |       | $\neg$    |            |      |
|   |             |                          |                      |              |                |                |                |                |                |                |                |                |                |       |           |         |         |            |       |      |            |       |               |              |               |              |               |              |                |       | —         |            |      |
|   |             |                          |                      |              |                |                |                |                |                |                |                |                |                |       |           |         |         |            | _     |      |            |       |               |              |               |              |               |              |                |       | $\mp$     |            |      |
|   |             |                          |                      |              |                |                |                |                |                |                |                |                |                |       |           |         |         |            |       |      |            |       |               |              |               |              |               |              |                |       | $\pm$     |            |      |
|   |             |                          |                      |              |                |                |                |                |                |                |                |                |                |       |           |         |         |            | _     |      |            |       |               |              |               |              |               |              |                |       |           |            |      |
|   |             |                          |                      |              |                |                |                |                |                |                |                |                |                |       |           | CI      | ear Tab | le         |       |      |            |       |               |              |               |              |               |              |                |       |           |            |      |

Figure 11 DATA V3

The data last received from the SoilNet EndDevice (measuring box) are listed in folder DATA V3 tab.

In detail:

#### NODE

Measuring box number in ascending order.

#### DATE, TIME

Time stamp of the last measurement received.

#### BAT

Voltage of the lithium battery (please replace the battery if the voltage drops below 3.0 V).

#### Eps1

Measured dielectric permittivity by SMT100 sensor 1

#### M1

Computed soil moisture value in % vol. from measured dielectric permittivity of SMT100 sensor 1

#### **T1**

Measured temperature in C° by SMT100 sensor 1

#### Eps2

Measured dielectric permittivity by SMT100 sensor 2

#### M2

Computed soil moisture value in % vol. from measured dielectric permittivity of SMT100 sensor 2

#### Т2

Measured temperature in C° by SMT100 sensor 2

•••

#### Eps6

Measured dielectric permittivity by SMT100 sensor 6

#### M6

Computed soil moisture value in % vol. from measured dielectric permittivity of SMT100 sensor 6

#### Т6

Measured temperature in C° by SMT100 sensor 6

#### COUNT

Measurement counter increased by the end device for every measurement and transmitted after each measurement.

#### DELAY

Number of measurements buffered on site. Measurement data that cannot be transmitted correctly is stored on the device and are transmitted again as soon as the transmission path has been reactivated. Over 3 million measurements can be stored in this way.

#### LQI (Line Quality Index)

Transmission quality index indicating the signal strength of the wireless link between the SoilNet end device and the associated router (value range 0–255, sufficient if above 60).

#### ROUTER

The SoilNet router device that relays the packets from the end device.

The network will automatically configure the best communication path.

### 3.4 "ROUTER" Tab

| SoilNet 310                                                                                                    |  |  |  |  |  |  |  |  |  |  |
|----------------------------------------------------------------------------------------------------|--|--|--|--|--|--|--|--|--|--|
|                                                                                                    |  |  |  |  |  |  |  |  |  |  |
|                                                                                                    |  |  |  |  |  |  |  |  |  |  |
| r hather hather hather hather hather hather hather hather hather hather hather hather hather hather hather hather                                                                                                    |  |  |  |  |  |  |  |  |  |  |
|                                                                                                    |  |  |  |  |  |  |  |  |  |  |
|                                                                                                    |  |  |  |  |  |  |  |  |  |  |
|                                                                                                    |  |  |  |  |  |  |  |  |  |  |
|                                                                                                    |  |  |  |  |  |  |  |  |  |  |
|                                                                                                    |  |  |  |  |  |  |  |  |  |  |
|                                                                                                    |  |  |  |  |  |  |  |  |  |  |
|                                                                                                    |  |  |  |  |  |  |  |  |  |  |
|                                                                                                    |  |  |  |  |  |  |  |  |  |  |
|                                                                                                    |  |  |  |  |  |  |  |  |  |  |
|                                                                                                    |  |  |  |  |  |  |  |  |  |  |
|                                                                                                    |  |  |  |  |  |  |  |  |  |  |
|                                                                                                    |  |  |  |  |  |  |  |  |  |  |
|                                                                                                    |  |  |  |  |  |  |  |  |  |  |
|                                                                                                    |  |  |  |  |  |  |  |  |  |  |
|                                                                                                    |  |  |  |  |  |  |  |  |  |  |
|                                                                                                    |  |  |  |  |  |  |  |  |  |  |
|                                                                                                    |  |  |  |  |  |  |  |  |  |  |
|                                                                                                    |  |  |  |  |  |  |  |  |  |  |
| 5 105 0 0 0 0 0 0 0 0 0 0 0 0 0 0 0 0 0                                                                                                    |  |  |  |  |  |  |  |  |  |  |
|                                                                                                    |  |  |  |  |  |  |  |  |  |  |
| Clear                                                                                                    |  |  |  |  |  |  |  |  |  |  |
| 1       1       1       1       1       1       1       1       1       1       1       1       1       1       1       1       1       1       1       1       1       1       1       1       1       1       1       1       1       1       1       1       1       1       1       1       1       1       1       1       1       1       1       1       1       1       1       1       1       1       1       1       1       1       1       1       1       1       1       1       1       1       1       1       1       1       1       1       1       1       1       1       1       1       1       1       1       1       1       1       1       1       1       1       1       1       1       1       1       1       1       1       1       1       1       1       1       1       1       1       1       1       1       1       1       1       1       1       1       1       1       1       1       1       1       1       1       1       1 |  |  |  |  |  |  |  |  |  |  |

Figure 12 Router parameter table

The data last transmitted by the SoilNet router are listed on the ROUTER tab.

In detail:

NODE

Router number, in ascending order.

#### DATE, TIME

Time stamp of the last measurement received.

#### BAT

Voltage of the lead gel battery (12 V) in mV. Replace the battery when voltage < **11.5 V**.

#### T1

Outside temperature in °C (2 m above ground)

#### Т2

Outside temperature in °C (0.2 m above ground)

#### COUNT

Measurement counter, increased by the router and transmitted for each measurement.

#### RT

Routing table size, number of entries in the local routing table. Every packet sent via the router requires an entry.

#### ΝΤ

Neighbour table size; each component directly connected to the router will generate an entry. The value corresponds to the number of entries.

#### N1-N16

Entry in the neighbour table. The component that is directly connected to the router is displayed here.

#### LQI1–LQI16

Quality of the connection (link) to the respective component (value range 0–255, sufficient if above 60).

#### D

Hierarchy of the router within the routing tree.

#### **CLEAR BUTTON**

Deletes the entries in the table; does not delete the tables themselves (located on the routers), but only their visualizations.

### 3.5 "SOIL CALIBRATION" Tab

| G  | DATA V | 3   DA | TA V1&   | 2   R   | OUTER     | VAIS    | SALA    | SENSO   | OR CALI   | BRATIO  | N V1&V2  | 2 SC | IL CALI | BRATIO              | и ис   | ODES | 1     |        | 10.06     | 5.2014  | 14:        | 19:32  |            | Js      | Soill   | Net      | Ver. | .3.10 |
|----|--------|--------|----------|---------|-----------|---------|---------|---------|-----------|---------|----------|------|---------|---------------------|--------|------|-------|--------|-----------|---------|------------|--------|------------|---------|---------|----------|------|-------|
|    |        |        |          |         |           |         |         |         |           |         |          |      |         |                     |        |      |       |        |           |         |            |        |            |         |         |          |      |       |
|    |        |        |          |         |           |         |         |         |           |         |          |      |         |                     |        |      |       |        |           |         |            |        |            |         |         |          |      |       |
|    |        |        |          | 5       | SPECIFIC  | FOR E   | ACH SE  | NSOR    |           |         |          |      |         |                     |        |      |       |        |           | FIX     | D FOR      | ALL SE | NSORS      |         |         |          |      |       |
|    |        |        |          |         | Dorm it t |         |         | NC 94   |           |         |          | CR   | IM      |                     | Т      | OPP  |       | Pe     |           |         | ) to 514   |        | word for   | ما الم  |         |          |      |       |
|    |        | %Vol=1 | 00*((Ep: | s**alph | n-(1-POI  | R)*KS** | alph-PO | R*(1**; | alph))/(ł | (W**0.5 | -1**alph | ))   |         |                     |        |      | %Vo   | l=100* | (0.000004 | 43 * Ep | os**3 - 0. | .00055 | * Eps**2 · | + 0.029 | 2 * Eps | - 0.053) |      |       |
| -  |        |        |          |         |           |         |         |         |           |         |          |      |         |                     |        |      |       |        |           |         |            |        |            |         |         |          |      |       |
|    | NODE   |        |          | Sens    | or 1      |         |         | Sens    | or 2      |         |          | Sens | or 3    |                     |        | Sens | or 4  |        | S         | ensor   | 5          |        |            | Sensor  | 6       |          |      |       |
| FF | вом ∄Г | 1      | POR1     | Ks1     | Kw1       | alph1   | POR2    | Ks2     | Kw2       | alph2   | POR3     | Ks3  | Kw3     | alph3               | POR4   | Ks4  | Kw4   | alph4  | POR5      | Ks5     | Kw5        | alph5  | POR6       | Ks      | Kw6     | alph6    |      |       |
|    | то ≜Г  | 200    | 0,5929   | 2,08    | 78,54     | 0,50    | 0,5929  | 2,08    | 78,54     | 0,50    | 0,5929   | 2,08 | 78,54   | 0,50                | 0,5929 | 2,08 | 78,54 | 0,50   | 0,5929    | 2,08    | 78,54      | 0,50   | 0,5929     | 2,08    | 78,54   | 0,50     |      |       |
|    | 10 1   | 500    |          |         |           |         | T       |         |           |         |          |      | SET D   |                     | TER    |      |       |        |           |         | Ŧ          |        |            |         |         |          |      |       |
|    |        | NODE   | DOP1     | K-1     | Kud       | alaht   |         | L K-2   | K2        | alah2   | DOP2     | V-2  | 3ET P/  | anaivii<br>I alab 2 |        | K-A  | Kud   | alabd  | DOPS      | V-S     | ¥S         | Jalahs | DORE       | V-6     | V.      | alah6    | _    |       |
|    | ŀ      | 1      | 0 5020   | 2.08    | 78.54     | 0.50    | 0 5020  | 2.08    | 78.54     | 0.50    | 0 5020   | 2.08 | 78.54   | aipris<br>0.50      | 0 5020 | 2.08 | 78.54 | 0.50   | 0 5020    | 2.08    | 78.54      | 0.50   | 0 5020     | 2.08    | 78.54   | 0.50     | â    |       |
|    | ŀ      | 2      | 0.5929   | 2.08    | 78.54     | 0.50    | 0.5929  | 2.08    | 78.54     | 0.50    | 0.5929   | 2.08 | 78.54   | 0.50                | 0.5929 | 2.08 | 78.54 | 0.50   | 0.5929    | 2.08    | 78.54      | 0.50   | 0.5929     | 2.08    | 78.54   | 0.50     |      |       |
|    | ŀ      | 3      | 0.5929   | 2.08    | 78.54     | 0.50    | 0.5929  | 2.08    | 78.54     | 0.50    | 0.5929   | 2.08 | 78.54   | 0.50                | 0.5929 | 2.08 | 78.54 | 0.50   | 0.5929    | 2.08    | 78.54      | 0.50   | 0.5929     | 2.08    | 78.54   | 0.50     |      |       |
|    | Ī      | 4      | 0.5929   | 2.08    | 78.54     | 0.50    | 0.5929  | 2.08    | 78.54     | 0.50    | 0.5929   | 2.08 | 78.54   | 0.50                | 0.5929 | 2.08 | 78.54 | 0.50   | 0.5929    | 2.08    | 78.54      | 0.50   | 0.5929     | 2.08    | 78.54   | 0.50     |      |       |
|    |        | 5      | 0.5929   | 2.08    | 78.54     | 0.50    | 0.5929  | 2.08    | 78.54     | 0.50    | 0.5929   | 2.08 | 78.54   | 0.50                | 0.5929 | 2.08 | 78.54 | 0.50   | 0.5929    | 2.08    | 78.54      | 0.50   | 0.5929     | 2.08    | 78.54   | 0.50     |      |       |
|    |        | 6      | 0.5929   | 2.08    | 78.54     | 0.50    | 0.5929  | 2.08    | 78.54     | 0.50    | 0.5929   | 2.08 | 78.54   | 0.50                | 0.5929 | 2.08 | 78.54 | 0.50   | 0.5929    | 2.08    | 78.54      | 0.50   | 0.5929     | 2.08    | 78.54   | 0.50     |      |       |
|    |        | 7      | 0.5929   | 2.08    | 78.54     | 0.50    | 0.5929  | 2.08    | 78.54     | 0.50    | 0.5929   | 2.08 | 78.54   | 0.50                | 0.5929 | 2.08 | 78.54 | 0.50   | 0.5929    | 2.08    | 78.54      | 0.50   | 0.5929     | 2.08    | 78.54   | 0.50     |      |       |
|    |        | 8      | 0.5929   | 2.08    | 78.54     | 0.50    | 0.5929  | 2.08    | 78.54     | 0.50    | 0.5929   | 2.08 | 78.54   | 0.50                | 0.5929 | 2.08 | 78.54 | 0.50   | 0.5929    | 2.08    | 78.54      | 0.50   | 0.5929     | 2.08    | 78.54   | 0.50     |      |       |
|    | L      | 9      | 0.5929   | 2.08    | 78.54     | 0.50    | 0.5929  | 2.08    | 78.54     | 0.50    | 0.5929   | 2.08 | 78.54   | 0.50                | 0.5929 | 2.08 | 78.54 | 0.50   | 0.5929    | 2.08    | 78.54      | 0.50   | 0.5929     | 2.08    | 78.54   | 0.50     |      |       |
|    | -      | 10     | 0.5929   | 2.08    | 78.54     | 0.50    | 0.5929  | 2.08    | 78.54     | 0.50    | 0.5929   | 2.08 | 78.54   | 0.50                | 0.5929 | 2.08 | 78.54 | 0.50   | 0.5929    | 2.08    | 78.54      | 0.50   | 0.5929     | 2.08    | 78.54   | 0.50     |      |       |
|    | ŀ      | 11     | 0.5929   | 2.08    | 78.54     | 0.50    | 0.5929  | 2.08    | 78.54     | 0.50    | 0.5929   | 2.08 | 78.54   | 0.50                | 0.5929 | 2.08 | 78.54 | 0.50   | 0.5929    | 2.08    | 78.54      | 0.50   | 0.5929     | 2.08    | 78.54   | 0.50     |      |       |
|    | ŀ      | 12     | 0.5929   | 2.08    | 78.54     | 0.50    | 0.5929  | 2.08    | 78.54     | 0.50    | 0.5929   | 2.08 | 78.54   | 0.50                | 0.5929 | 2.08 | 78.54 | 0.50   | 0.5929    | 2.08    | 78.54      | 0.50   | 0.5929     | 2.08    | 78.54   | 0.50     |      |       |
|    | -      | 13     | 0.5929   | 2.08    | 79.54     | 0.50    | 0.5929  | 2.08    | 79.54     | 0.50    | 0.5929   | 2.08 | 79.54   | 0.50                | 0.5929 | 2.08 | 79.54 | 0.50   | 0.5929    | 2.08    | 70.34      | 0.50   | 0.5929     | 2.08    | 79.54   | 0.50     |      |       |
|    | ŀ      | 15     | 0.5929   | 2.08    | 78.54     | 0.50    | 0.5929  | 2.08    | 78.54     | 0.50    | 0.5929   | 2.08 | 78.54   | 0.50                | 0.5929 | 2.08 | 78.54 | 0.50   | 0.5929    | 2.08    | 78.54      | 0.50   | 0.5929     | 2.08    | 78.54   | 0.50     |      |       |
|    | ŀ      | 16     | 0.5929   | 2.08    | 78.54     | 0.50    | 0.5929  | 2.08    | 78.54     | 0.50    | 0.5929   | 2.08 | 78.54   | 0.50                | 0.5929 | 2.08 | 78.54 | 0.50   | 0.5929    | 2.08    | 78.54      | 0.50   | 0.5929     | 2.08    | 78.54   | 0.50     |      |       |
|    | ŀ      | 17     | 0.5929   | 2.08    | 78.54     | 0.50    | 0.5929  | 2.08    | 78.54     | 0.50    | 0.5929   | 2.08 | 78.54   | 0.50                | 0.5929 | 2.08 | 78.54 | 0.50   | 0.5929    | 2.08    | 78.54      | 0.50   | 0.5929     | 2.08    | 78.54   | 0.50     |      |       |
|    | ŀ      | 18     | 0.5929   | 2.08    | 78.54     | 0.50    | 0.5929  | 2.08    | 78.54     | 0.50    | 0.5929   | 2.08 | 78.54   | 0.50                | 0.5929 | 2.08 | 78.54 | 0.50   | 0.5929    | 2.08    | 78.54      | 0.50   | 0.5929     | 2.08    | 78.54   | 0.50     |      |       |
|    |        | 19     | 0.5929   | 2.08    | 78.54     | 0.50    | 0.5929  | 2.08    | 78.54     | 0.50    | 0.5929   | 2.08 | 78.54   | 0.50                | 0.5929 | 2.08 | 78.54 | 0.50   | 0.5929    | 2.08    | 78.54      | 0.50   | 0.5929     | 2.08    | 78.54   | 0.50     |      |       |
|    |        | 20     | 0.5929   | 2.08    | 78.54     | 0.50    | 0.5929  | 2.08    | 78.54     | 0.50    | 0.5929   | 2.08 | 78.54   | 0.50                | 0.5929 | 2.08 | 78.54 | 0.50   | 0.5929    | 2.08    | 78.54      | 0.50   | 0.5929     | 2.08    | 78.54   | 0.50     |      |       |
|    |        | 21     | 0.5929   | 2.08    | 78.54     | 0.50    | 0.5929  | 2.08    | 78.54     | 0.50    | 0.5929   | 2.08 | 78.54   | 0.50                | 0.5929 | 2.08 | 78.54 | 0.50   | 0.5929    | 2.08    | 78.54      | 0.50   | 0.5929     | 2.08    | 78.54   | 0.50     |      |       |

Figure 13 Soil Calibration

The apparent dielectric permittivity needs to be converted to soil water content. There are two options:

Option "**TOPP**": In case the switch is set on the right side a standard equation to calculate soil water content (SWC) according to Topp et al. (1980) is used for all sensors.

SWC [Vol.%]=100\* (0.0000043 \* Eps\*\*3 - 0.00055 \* Eps\*\*2 + 0.0292 \* Eps - 0.053)

Option **"CRIM"**: In case the switch is set on the left side the CRIM equation according to Roth et al. (1990) is used:

```
%Vol=100*((Eps**alph-(1-POR)*KS**alph-POR*(1**alph))/(KW**0.5-1**alph))
```

This equation enables the use of soil specific parameter for each sensor and therefore higher measurement accuracy can be achieved.

For this option you have to enter the soil specific parameters for each sensor into the input fields and push SET PARAMETER to activate it. You can do this for a group of boxes using the "FROM, TO" fields. Another possibility is to edit careful the caltab.ini file (C:\SoilNet\Init\..). Please exit the CPA-Software before changing this file and restart the program after saving the file.

### 3.6 "NODES" Tab

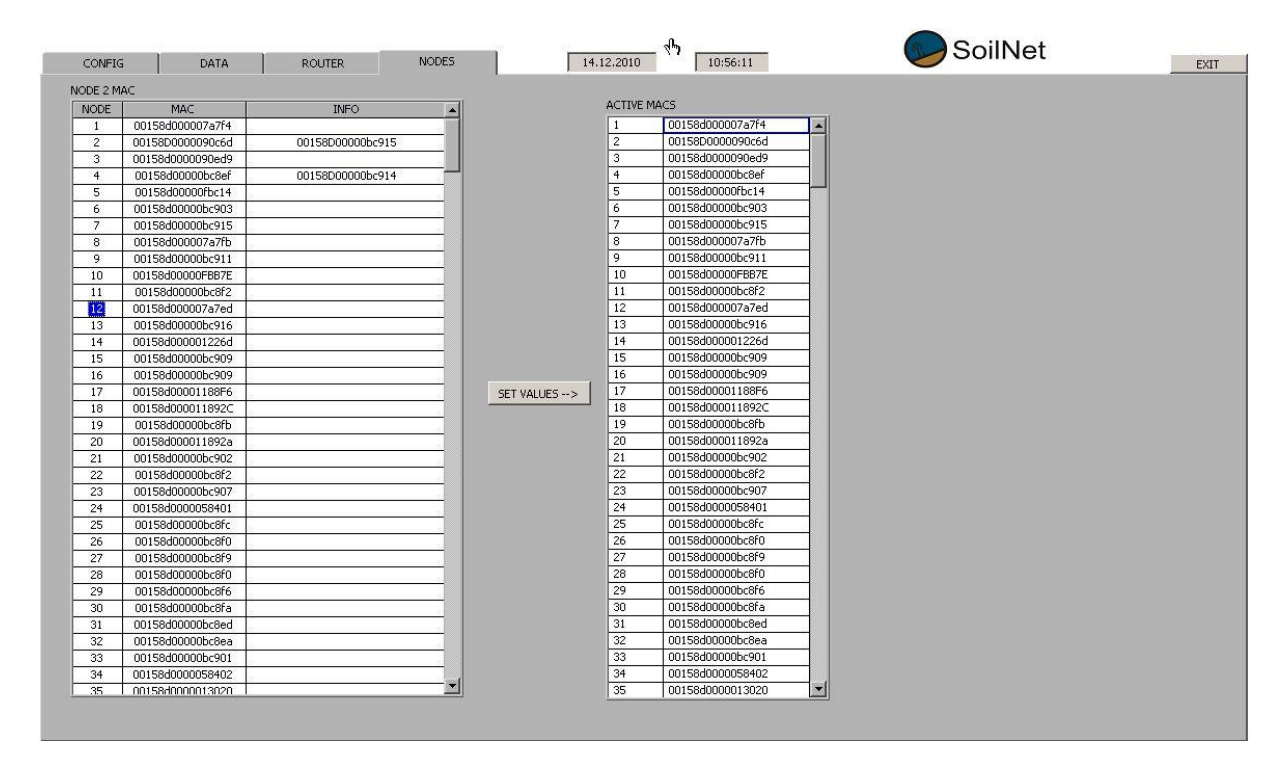

Figure 14 Nodes

Numbers are assigned here to the wireless modules using the individual MAC address.

- SoilNet end devices must be assigned numbers between 1 and 300.
- SoilNet routers must be assigned numbers between 301 and 329.
- SoilNet coordinator must always have the number 330.

When the entries in the NODE 2 MAC table have been change, they should be activate by clicking the SET VALUES button.

The ACTIVE MACS table serves to verify the entries.

The table is backed up whenever changes are made to the file

C:\SoilNet\Init\maclist.ini.

This file is used to initialize the table every time the application is restarted.

You should save a backup of the files in the INIT directory at regular intervals.

## 4 Supporting Programs

The software components described below are required for the "SoilNet Control Panel Application" to function properly.

#### Using the mobile network:

MDEX OpenVPN Client Software, HW Virtual Serial Port Driver

#### Using LAN Network:

Wutility Tool, COM-Umlenkung

### 4.1 MDEX OpenVPN Client (only for mobile network connection)

In order to enable data communication with the modem, an OpenVPN connection is established to the MDEX server. The associated VPN client is installed and configured on the notebook.

If it is necessary to (re)install this software follow the install instructions:

https://wiki.mdex.de/Support/DOCLeitstellentunnelWindows

https://wiki.mdex.de/Support/QNALeitstellentunnel

https://wiki.mdex.de/Support/QNAWieKannDerLeitstellentunnelAutomatischBeimPCNeustartStartentereitstellentunnelAutomatischBeimPCNeustartStartentereitstellentunnelAutomatischBeimPCNeustartstartentereitstellentereitstellentunnelAutomatischBeimPCNeustartstartentereitstellentereitstell

### 4.2 HW Virtual Serial Port (only for mobile network connection)

The CPA receives and sends the SoilNet data packets via a virtual COM interface . This is implemented with HW Virtual Serial Port Driver.

| 🏇 HW Virtua | l Serial Port - HW VSP  | 3 (Read only)           |        |           |      |        |
|-------------|-------------------------|-------------------------|--------|-----------|------|--------|
| UDP Search  | Virtual Serial Port Sel | tings Advanced          | Abou   | t         |      |        |
| General —   |                         |                         |        |           |      |        |
| Port Name:  |                         | IP Address:             |        |           |      | Port:  |
| COM6        | <b>~</b> <==>           | <del>172.21.17.30</del> |        |           | -    | : 2404 |
| □ Externa   | I NVT Commands Port:    | 2003                    |        |           |      |        |
| Status:     | Opened                  |                         | Status | : Connect | ed   |        |
| Baud:       | 57600                   |                         |        |           |      |        |
| Bits:       | 8                       |                         | Count  | ters      |      |        |
| Parity:     | None                    |                         |        | VSP:      | LAN: | QUEUE: |
| Stopbits:   | 1                       |                         | Bx:    | 336       | 2468 | 0      |
| Handflow:   | None                    |                         | Tx:    | 3863      | 336  | 0      |
| 点           | Create COM              | <u>D</u> elete          | : COM  |           |      |        |

Figure 15 HW VSP 3

### Virtual Serial Port -- General:

**Port Name** is COM6 as default. It is possible to use another Com Port. Ensure that this Port must be equal to CPA Software Com Port.

#### **IP Address:**

Please enter here the IP address of the modem (gateway). You can find it in your MDEX confirmation email.

Port is fixed to 2404

| 🏶 HW Virtual Serial Port - HW VSP3 (Admin access)            | - • •              |
|--------------------------------------------------------------|--------------------|
| UDP Search   Virtual Serial Port Settings   Advanced   About |                    |
| Settings                                                     |                    |
| ✓ Log Enabled                                                | ② Show Online Help |
| Create VSP Port when HW VSP Start-up                         |                    |
| TCP Server Mode                                              |                    |
| 🔽 Purge Buffers when Port is Opened                          |                    |
| Connect to Device even if Virtual COM is closed              |                    |
| Use NOP to Keep Connection                                   |                    |
| Renew Automatically                                          |                    |
| ✓ NVT Enabled                                                |                    |
| Remote Port Setup                                            |                    |
| 🔽 Keep Connection                                            |                    |
| Strict Baudrate Emulation                                    |                    |
| Close Inactive Connection in 10 minutes                      |                    |

Figure 16 HW VSP 4

### Settings:

Set all checkboxes as shown in figure 16

### 4.3 WuTility (only for LAN network connection)

Using the COM-Server TCP/RS232 from W&T (Typ 58631,58665) you need "WuTility" Tool to connect the device with your Laptop. Scan the device and define your specific IP address (Select Com-Server & click "IP-Adresse").

| 🚥 Unbenannt                 | - WuTili       | ity                   |                    |                   |            |             |              | x    |
|-----------------------------|----------------|-----------------------|--------------------|-------------------|------------|-------------|--------------|------|
| <u>D</u> atei <u>G</u> erät | <u>K</u> onfig | uration <u>F</u> irmw | are <u>O</u> ption | nen <u>H</u> ilfe |            |             |              |      |
|                             | <b>2</b>       |                       | (y)                | 20                | <u>_</u>   | Ð           |              | ,    |
| Neu                         | Öffnen         | Speichern             | Scannen            | IP-Adresse        | Telnet     | Browser     | Registrierg. | Firn |
| Ethernet-A                  | Adresse        | IP-Adresse            | Produktnu          | mmer Produ        | iktname    | Vers        | ion          |      |
| 00c03d:05                   | d078           | 169.254.168.57        | #58631             | Com-              | Server Hig | hspeed 1.67 |              |      |
|                             |                |                       |                    |                   |            |             |              |      |
|                             |                |                       |                    |                   |            |             |              |      |
|                             |                |                       |                    |                   |            |             |              |      |
| Bereit                      |                |                       |                    |                   |            |             |              | _ // |

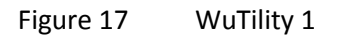

| 🔆 Geräteeinstellungen: Netzwerkparame                                            | eter 🗾                        |  |  |  |  |  |  |  |
|----------------------------------------------------------------------------------|-------------------------------|--|--|--|--|--|--|--|
| O dynamisch ( <u>D</u> HCP) O dynamisch                                          | ( <u>B</u> OOTP)              |  |  |  |  |  |  |  |
| <ul> <li></li></ul>                                                              | Adressbereich:<br>Netzwerk #0 |  |  |  |  |  |  |  |
| Derzeitige IP-Adresse des Gerätes.                                               |                               |  |  |  |  |  |  |  |
| Subnetz <u>m</u> aske:<br>255 . 255 . 0 . 0<br>Standardgateway:<br>0 . 0 . 0 . 0 | Vorgabe<br>Windows-Netzwerk   |  |  |  |  |  |  |  |
| Web-based Management aktivieren, auf TCP-Port     80                             |                               |  |  |  |  |  |  |  |
|                                                                                  | < Zurück Weiter > Abbrechen   |  |  |  |  |  |  |  |

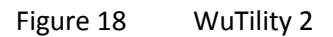

### 4.4 COM-Umlenkung (only for LAN network connection)

To create a new COM Port with the Software "COM-Umlenkung",

Define with "Hinzufügen" a new entry. With a right click change the COM Port if necessary.

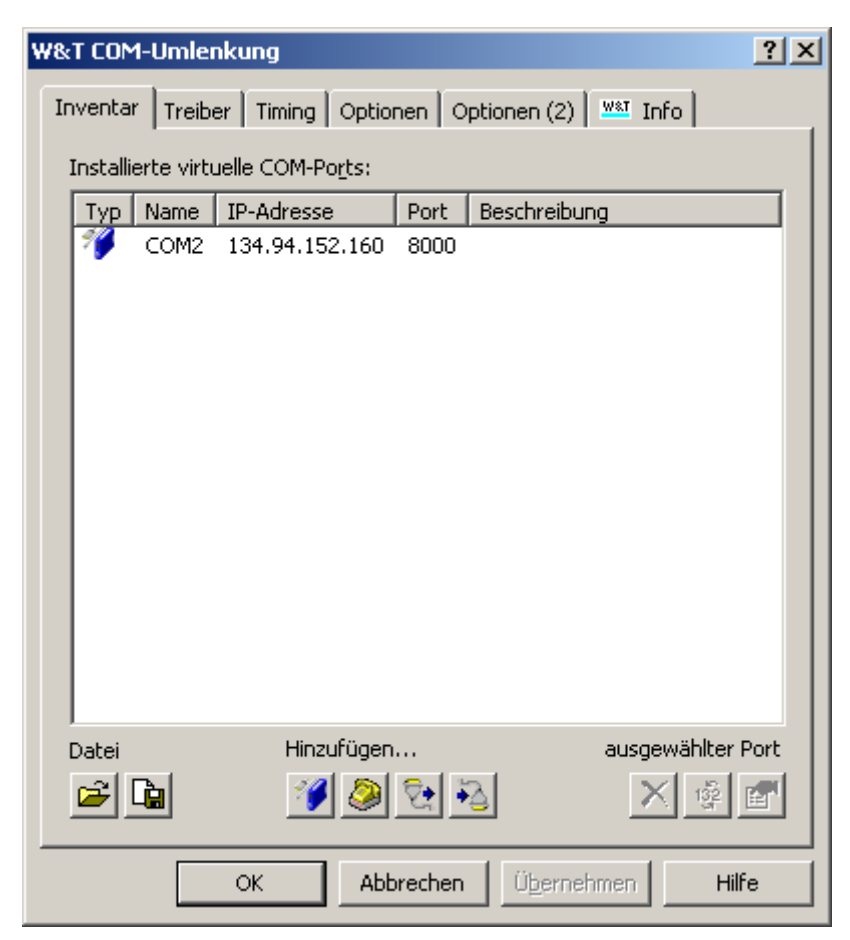

Figure 19 COM-Umlenkung

Select the new existing COM-Port in the CPA Software, (Coordinator Connection) -> restart to activate.

# 5 Mobile-Router (Modem) Configuration

An mobile router device from "Conel" like LR77 v2 is used to connect the coordinator to the notebook. The following instructions describe how important changes to the configuration can be made.

If you are not using MDEX.de to realize the fixed ip address for the mobile router device some steps are different. Please read the mobile router device manual for the correct configuration or ask us directly via email.

## 5.1 Configure OpenVPN connection (Router to MDEX)

The router configuration is preconfigured. It is only necessary to change SIM Card parameter to allow internet access and to check the MDEX Login parameter.

What you need to do this, is:

- Laptop or PC
- EDGE router ER75i v2 (coordinator case)
- Network Cable
- EDGE router Power Supply or Battery Power Supply (12V)
- Mobile network antenna (Top of the coordinator case)
- SIM Card with internet access (incl. volume 500 Mbyte/month)
- Choose a SIM card from a mobile network provider with good
- signal quality at the coordinator location.
- SIM Card parameter APN, username, password
- MDEX fixed.IP+ via OpenVPN parameter (Username, Password, IP)

1. EDGE router ER75i v2: Check that no SIM Card is installed

2. Connect antenna (router), power supply (router), yellow network cable (between router & Laptop PC)

3. Configure Laptop for router connection as seen bellow:

(System Settings/Network connection -> Ethernet->TCP/IP)

| ieneral                                                                                                |                                                                                    |
|----------------------------------------------------------------------------------------------------|------------------------------------------------------------------------------------|
| You can get IP settings assigne<br>this capability. Otherwise, you<br>for the appropriate IP settings. | d automatically if your network supports<br>need to ask your network administrator |
| Obtain an IP address auto                                                                              | omatically                                                                         |
| • Use the following IP addre                                                                           | ss:                                                                                |
| IP address:                                                                                            | 192.168.0.2                                                                        |
| Subnet mask:                                                                                           | 255 . 255 . 255 . 0                                                                |
| Default gateway:                                                                                       | 192.168.0.1                                                                        |
| Obtain DNS server addres                                                                               | s automatically                                                                    |
| • Use the following DNS ser                                                                            | ver addresses:                                                                     |
| Preferred DNS server:                                                                                  | 192.168.0.1                                                                        |
| Alternate DNS server:                                                                                  |                                                                                    |
| Walidate softings upon av                                                                              | it Advanced                                                                        |

Figure 20 TCP/IP Properties

4. Open Browser software (Internet Explorer or Firefox) and address 192.168.0.1 to connect.

EDGE router login:

username: root

Password: soilnet

|                                             | Windows Security                                                                                                 | > |
|---------------------------------------------|----------------------------------------------------------------------------------------------------|---|
| iexplore                                    |                                                                                                    |   |
| The server 1                                | 2.168.0.1 at ER75i-v2 requires a username and password.                                                          |   |
| Warning: Th<br>sent in an in<br>connection) | s server is requesting that your username and password be<br>ecure manner (basic authentication without a secure |   |
|                                             | root                                                                                                    | ] |
|                                             |                                                                                                    |   |
|                                             | ••••                                                                                                    |   |
|                                             |                                                                                                    |   |
| <u>,</u>                                    |                                                                                                    |   |
|                                             |                                                                                                    |   |
|                                             |                                                                                                    |   |

Figure 21 Mobile-Router Login

5. Click Configuration -> Mobile WAN and insert YOUR SIM Card parameter (APN, Username, Password , PIN)

Push "Apply" Button at the end of this web side.

6. Click Configuration -> OpenVPN -> 1st Edit Button and insert your MDEX Product: fixed.IP+ via OpenVPN parameter (username, password) and Push "Apply"

| See mail from MDE | Χ. |
|-------------------|----|
|-------------------|----|

| Local Certificate |                            |
|-------------------|----------------------------|
| Local Private Key |                            |
| Username          | ı<br><del>i0005774</del> — |
| Password          | d <del>7p65y5c7</del> √    |
| Extra Options *   | -explicit-exit-notify      |
| *                 |                            |

Figure 22 OpenVPN Parameter

7. Disconnect Power Supply and insert SIM card into modem

- 8. Reconnect Power Supply
- 9. After modem reboot chose Status -> Network. If everything is O.K. you see 3 entries like below:

#### Network Status

Interfaces

eth0 Link encap:Ethernet HWaddr 00:0A:14:81:A7:0A inet addr:192.168.0.1 Bcast:192.168.0.255 Mask:255.255.255.0 UP BROADCAST MULTICAST MTU:1500 Metric:1 RX packets:20 errors:0 dropped:0 overruns:0 frame:0 TX packets:26 errors:0 dropped:0 overruns:0 carrier:0 collisions:0 txqueuelen:32 RX bytes:2350 (2.2 KB) TX bytes:15371 (15.0 KB) Interrupt:23 Link encap: Point-Point Protocol ppp0 inet addr:10.171.167.177 P-t-P:10.0.0.1 Mask:255.255.255.255 UP POINTOPOINT RUNNING NOARP MULTICAST MTU:1500 Metric:1 RX packets:236 errors:0 dropped:0 overruns:0 frame:0 TX packets:238 errors:0 dropped:0 overruns:0 carrier:0 collisions:0 txqueuelen:3 RX bytes:29766 (29.0 KB) TX bytes:63090 (61.6 KB) tun0 inet addr:172.21.17.38 P-t-P:172.21.17.37 Mask:255.255.255.255 UP POINTOPOINT RUNNING NOARP MULTICAST MTU:1500 Metric:1 RX packets:146 errors:0 dropped:0 overruns:0 frame:0 TX packets:146 errors:0 dropped:0 overruns:0 carrier:0 collisions:0 txqueuelen:100

#### Figure 23 Mobile-Router Network status

RX bytes:8957 (8.7 KB) TX bytes:93589 (91.3 KB)

- Eth0 is LAN network status
- ppp0 is internet access
- tun0 is OpenVPN tunnel to MDEX

Now you have opened the OpenVPN connection from your "EDGE router ER75i v2" to MDEX.

B) The second connection for data transport is from your Soilnet Laptop to MDEX named "Leitstellentunnel".

Internet access for the Laptop is now necessary.

#### **RECONFIGURE NETWORK PARAMETER TO HAVE ACCESS**

10. To configure this connection, change login information in this file:

C:/Program Files(x86)/OpenVPN/config/mdex.login

to your Login information from the Product : Leitstellentunnel

See mail from MDEX.

Save the changes.

11. restart the laptop to check the connections. See Chapter 2.1

# 6 Export Files

### 6.1 Data.dat

The file **data.dat** in the directory **c:/SoilNet/Data/** for entering the measurement data of the SoilNet **EndDevice** into the database contains the following entries per line:

sensor-specific -> see chapter7.1

| Identifier      | Unit            | Example    | Description                                |
|-----------------|-----------------|------------|--------------------------------------------|
| Date            | (DD.MM.YYYY)    | 09.12.2010 | Date of measurement                        |
| Time            | (HH:MM:SS)      | 14:33:11   | Time of measurement                        |
| Box identifier. | None            | RO_SE_22   | Mapped box number with identifier          |
| Battery voltage | mV              | 3588       | Voltage of the lithium cell                |
| Count           |                 | 1234       | Counts each measurment                     |
| Lqi             |                 | 200        | Link quality indication (1 - 255)          |
| reed sw. count  |                 | 234        | Tipping bucket (e.g. rain gauge).          |
| SDI_1_1         | sensor-specific | 11844      | SDI-12 Sensor with address 1, parameter 1  |
| SDI_1_2         | sensor-specific | 15.05      | SDI-12 Sensor with address 1, parameter 2  |
| SDI_1_3         | sensor-specific | 27.65      | SDI-12 Sensor with address 1, parameter 3  |
| SDI_1_4         | sensor-specific | 24.15      | SDI-12 Sensor with address 1, parameter 4  |
| SDI_1_5         | sensor-specific | 4.97       | SDI-12 Sensor with address 1, parameter 5  |
| SDI_2_1         | sensor-specific | 11467      | SDI-12 Sensor with address 2, parameter 1  |
| SDI_2_2         | sensor-specific | 17.46      | SDI-12 Sensor with address 2, parameter 2  |
| SDI_2_3         | sensor-specific | 31.21      | SDI-12 Sensor with address 2, parameter 3  |
| SDI_2_4         | sensor-specific | 24.23      | SDI-12 Sensor with address 2, parameter 4  |
| SDI_2_5         | sensor-specific | 4.91       | SDI-12 Sensor with address 2, parameter 5  |
| SDI_3_1         | sensor-specific | 11844      | SDI-12 Sensor with address 3, parameter 1  |
| SDI_3_2         | sensor-specific | 15.05      | SDI-12 Sensor with address 3, parameter 2  |
| SDI_3_3         | sensor-specific | 27.65      | SDI-12 Sensor with address 3, parameter 3  |
| SDI_3_4         | sensor-specific | 24.15      | SDI-12 Sensor with address 3, parameter 4  |
| SDI_3_5         | sensor-specific | 4.97       | SDI-12 Sensor with address 3, parameter 5  |
| SDI_4_1         | sensor-specific | 11467      | SDI-12 Sensor with address 4 , parameter 1 |
| SDI_4_2         | sensor-specific | 17.46      | SDI-12 Sensor with address 4, parameter 2  |
| SDI_4_3         | sensor-specific | 31.21      | SDI-12 Sensor with address 4, parameter 3  |
| SDI_4_4         | sensor-specific | 24.23      | SDI-12 Sensor with address 4, parameter 4  |
| SDI_4_5         | sensor-specific | 4.91       | SDI-12 Sensor with address 4 , parameter 5 |
| SDI_5_1         | sensor-specific | 11844      | SDI-12 Sensor with address 5, parameter 1  |
| SDI_5_2         | sensor-specific | 15.05      | SDI-12 Sensor with address 5, parameter 2  |
| SDI_5_3         | sensor-specific | 27.65      | SDI-12 Sensor with address 5, parameter 3  |
| SDI_5_4         | sensor-specific | 24.15      | SDI-12 Sensor with address 5, parameter 4  |
| SDI_5_5         | sensor-specific | 4.97       | SDI-12 Sensor with address 5, parameter 5  |

| SDI_6_1 | sensor-specific | 11467 | SDI-12 Sensor with address 6, parameter 1  |  |  |
|---------|-----------------|-------|--------------------------------------------|--|--|
| SDI_6_2 | sensor-specific | 17.46 | SDI-12 Sensor with address 6, parameter 2  |  |  |
| SDI_6_3 | sensor-specific | 31.21 | SDI-12 Sensor with address 6 , parameter 3 |  |  |
| SDI_6_4 | sensor-specific | 24.23 | SDI-12 Sensor with address 6, parameter 4  |  |  |
| SDI_6_5 | sensor-specific | 4.91  | SDI-12 Sensor with address 6 , parameter 5 |  |  |
| SDI_7_1 | sensor-specific | 11844 | SDI-12 Sensor with address 7 , parameter 1 |  |  |
| SDI_7_2 | sensor-specific | 15.05 | SDI-12 Sensor with address 7 , parameter 2 |  |  |
| SDI_7_3 | sensor-specific | 27.65 | SDI-12 Sensor with address 7, parameter 3  |  |  |
| SDI_7_4 | sensor-specific | 24.15 | SDI-12 Sensor with address 7 , parameter 4 |  |  |
| SDI_7_5 | sensor-specific | 4.97  | SDI-12 Sensor with address 7 , parameter 5 |  |  |
| SDI_8_1 | sensor-specific | 11467 | SDI-12 Sensor with address 8 , parameter 1 |  |  |
| SDI_8_2 | sensor-specific | 17.46 | SDI-12 Sensor with address 8 , parameter 2 |  |  |
| SDI_8_3 | sensor-specific | 31.21 | SDI-12 Sensor with address 8 , parameter 3 |  |  |
| SDI_8_4 | sensor-specific | 24.23 | SDI-12 Sensor with address 8, parameter 4  |  |  |
| SDI_8_5 | sensor-specific | 4.91  | SDI-12 Sensor with address 8 , parameter 5 |  |  |
| SDI_9_1 | sensor-specific | 11844 | SDI-12 Sensor with address 9 , parameter 1 |  |  |
| SDI_9_2 | sensor-specific | 15.05 | SDI-12 Sensor with address 9 , parameter 2 |  |  |
| SDI_9_3 | sensor-specific | 27.65 | SDI-12 Sensor with address 9 , parameter 3 |  |  |
| SDI_9_4 | sensor-specific | 24.15 | SDI-12 Sensor with address 9, parameter 4  |  |  |
| SDI_9_5 | sensor-specific | 4.97  | SDI-12 Sensor with address 9, parameter 5  |  |  |

**TAB** is used as a delimiter.

### 6.2 Routing.dat

The file **routing.dat** in the directory **c:/SoilNet/Routing/** for entering the measurement data of the SoilNet **router** into the database contains the following entries per line:

| Identifier         | Unit         | Example    | Description                                      |
|--------------------|--------------|------------|--------------------------------------------------|
| Date               | (DD.MM.YYYY) | 09.12.2010 | Date of measurement                              |
| Time               | (HH:MM:SS)   | 14:33:11   | Time of measurement                              |
| Router identifier. | None         | RO_SR_301  | Mapped router number with identifier.            |
| Module voltage     | mV           | 3300       | Voltage of module supply                         |
| Lead gel battery   |              |            |                                                  |
| voltage            | mV           | 12342      | Voltage of the lead gel battery (12 V)           |
| Temperature        |              |            |                                                  |
| Digital1           | Spec.        | 625        | Temperature sensor 5 cm formula T=(value/10)-40  |
| Temperature        |              |            |                                                  |
| Digital2           | Spec.        | 620        | Temperature sensor 200cm formula T=(value/10)-40 |
| Routing table      | None         | 2          | Routing table entries (number of paths)          |
| Neighbour table    | None         | 1          | Neighbour table entries (number of neighbours)   |
| Neighbour 1        | None         | 5          | Registered neighbour                             |
| LQI 1              | None         | 170        | Neighbour link quality                           |
| Neighbour 2        | None         | 5          | Registered neighbour                             |

**SPACE** is used as a delimiter.

| LQI 2        | None | 170 | Neighbour link quality                                 |
|--------------|------|-----|--------------------------------------------------------|
| Neighbour 3  | None | 5   | Registered neighbour                                   |
| LQI 3        | None | 170 | Neighbour link quality                                 |
| Neighbour 4  | None | 5   | Registered neighbour                                   |
| LQI 4        | None | 170 | Neighbour link quality                                 |
| Neighbour 5  | None | 5   | Registered neighbour                                   |
| LQI 5        | None | 170 | Neighbour link quality                                 |
| Neighbour 6  | None | 5   | Registered neighbour                                   |
| LQI 6        | None | 170 | Neighbour link quality                                 |
| Neighbour 7  | None | 5   | Registered neighbour                                   |
| LQI 7        | None | 170 | Neighbour link quality                                 |
| Neighbour 8  | None | 5   | Registered neighbour                                   |
| LQI 8        | None | 170 | Neighbour link quality                                 |
| Neighbour 9  | None | 5   | Registered neighbour                                   |
| LQI 9        | None | 170 | Neighbour link quality                                 |
| Neighbour 10 | None | 5   | Registered neighbour                                   |
| LQI 10       | None | 170 | Neighbour link quality                                 |
| Neighbour 11 | None | 5   | Registered neighbour                                   |
| LQI 11       | None | 170 | Neighbour link quality                                 |
| Neighbour 12 | None | 5   | Registered neighbour                                   |
| LQI 12       | None | 170 | Neighbour link quality                                 |
| Neighbour 13 | None | 5   | Registered neighbour                                   |
| LQI 13       | None | 170 | Neighbour link quality                                 |
| Neighbour 14 | None | 5   | Registered neighbour                                   |
| LQI 14       | None | 170 | Neighbour link quality                                 |
| Neighbour 15 | None | 5   | Registered neighbour                                   |
| LQI 15       | None | 170 | Neighbour link quality                                 |
| Neighbour 16 | None | 5   | Registered neighbour                                   |
| LQI 16       | None | 170 | Neighbour link quality                                 |
| Depth        | None | 1   | Depth of position in wireless network (tree structure) |

# 6.3 Data\_vai.dat

The file **data\_vai.dat** in the directory **c:/SoilNet/Data\_Vaisala/** for entering the measurement data of Vaisala Weather Transmitter WXT520 into the database contains the following entries per line:

| Identifier         | Unit         | Example    | Description                           |
|--------------------|--------------|------------|---------------------------------------|
| Date               | (DD.MM.YYYY) | 09.12.2010 | Date of measurement                   |
| Time               | (HH:MM:SS)   | 14:33:11   | Time of measurement                   |
| Router identifier. | None         | RO_SV_301  | Mapped router number with identifier. |
| Wind direction     | deg          | 143        | Wind direction , degree               |
| Wind Speed av.     | [m/s]        | 1          | Wind Speed av. , m/s                  |
| Wind Speed max     | [m/s]        | 2          | Wind Speed max , m/s                  |
| Air Temp [C]       | Celsius      | 20,1       | Air Temp , C°                         |
| Rel.humidity       | [%RH]        | 2          | Rel.humidity , %RH                    |
| Air Pressure       | [hPa]        | 1          | Air Pressure                          |
| Rain Accumulation  | [mm]         | 5          | Rain Accumulation , mm                |

- 36 -

| Hail Accumulation | [hits/cm2] | 170 | Hail Accumulation , rate/cm2   |
|-------------------|------------|-----|--------------------------------|
| Supply            | [V]        | 5   | Power Supply , Volt            |
| Delay             | none       | 0   | Stored data on device (router) |

**SPACE** is used as a delimiter.

Vaisala Weather Transmitter is optional.

### 6.4 Box\_xxx.dat

The "Box\_xxx.dat" files in the directory c:/SoilNet/Protokoll/ contain the following entries per line: (xxx is the mapped box number) sensor-specific -> see chapter7.1

| Identifier      | Unit            | Example    | Description                                |  |
|-----------------|-----------------|------------|--------------------------------------------|--|
| Box no.         | None            | 22         | Mapped box number                          |  |
| Date            | (DD.MM.YYYY)    | 09.12.2010 | Date of measurement                        |  |
| Time            | (HH:MM:SS)      | 14:33:11   | Time of measurement                        |  |
| Battery voltage | mV              | 3588       | Voltage of the lithium cell                |  |
| Count           |                 | 1234       | Counts each measurment                     |  |
| Lqi             |                 | 200        | Link quality indication (1 - 255)          |  |
| reed sw. count  |                 | 234        | Tipping bucket (e.g. rain gauge).          |  |
| SDI_1_1         | sensor-specific | 11844      | SDI-12 Sensor with address 1 , parameter 1 |  |
| SDI_1_2         | sensor-specific | 15.05      | SDI-12 Sensor with address 1, parameter 2  |  |
| SDI_1_3         | sensor-specific | 27.65      | SDI-12 Sensor with address 1, parameter 3  |  |
| SDI_1_4         | sensor-specific | 24.15      | SDI-12 Sensor with address 1, parameter 4  |  |
| SDI_1_5         | sensor-specific | 4.97       | SDI-12 Sensor with address 1, parameter 5  |  |
| SDI_2_1         | sensor-specific | 11467      | SDI-12 Sensor with address 2, parameter 1  |  |
| SDI_2_2         | sensor-specific | 17.46      | SDI-12 Sensor with address 2, parameter 2  |  |
| SDI_2_3         | sensor-specific | 31.21      | SDI-12 Sensor with address 2, parameter 3  |  |
| SDI_2_4         | sensor-specific | 24.23      | SDI-12 Sensor with address 2, parameter 4  |  |
| SDI_2_5         | sensor-specific | 4.91       | SDI-12 Sensor with address 2, parameter 5  |  |
| SDI_3_1         | sensor-specific | 11844      | SDI-12 Sensor with address 3, parameter 1  |  |
| SDI_3_2         | sensor-specific | 15.05      | SDI-12 Sensor with address 3, parameter 2  |  |
| SDI_3_3         | sensor-specific | 27.65      | SDI-12 Sensor with address 3, parameter 3  |  |
| SDI_3_4         | sensor-specific | 24.15      | SDI-12 Sensor with address 3, parameter 4  |  |
| SDI_3_5         | sensor-specific | 4.97       | SDI-12 Sensor with address 3, parameter 5  |  |
| SDI_4_1         | sensor-specific | 11467      | SDI-12 Sensor with address 4 , parameter 1 |  |
| SDI_4_2         | sensor-specific | 17.46      | SDI-12 Sensor with address 4, parameter 2  |  |
| SDI_4_3         | sensor-specific | 31.21      | SDI-12 Sensor with address 4, parameter 3  |  |
| SDI_4_4         | sensor-specific | 24.23      | SDI-12 Sensor with address 4, parameter 4  |  |
| SDI_4_5         | sensor-specific | 4.91       | SDI-12 Sensor with address 4, parameter 5  |  |
| SDI_5_1         | sensor-specific | 11844      | SDI-12 Sensor with address 5, parameter 1  |  |
| SDI_5_2         | sensor-specific | 15.05      | SDI-12 Sensor with address 5, parameter 2  |  |
| SDI_5_3         | sensor-specific | 27.65      | SDI-12 Sensor with address 5, parameter 3  |  |
| SDI_5_4         | sensor-specific | 24.15      | SDI-12 Sensor with address 5, parameter 4  |  |
| SDI_5_5         | sensor-specific | 4.97       | SDI-12 Sensor with address 5, parameter 5  |  |

| SDI_6_1 | sensor-specific | 11467 | SDI-12 Sensor with address 6, parameter 1  |  |
|---------|-----------------|-------|--------------------------------------------|--|
| SDI_6_2 | sensor-specific | 17.46 | SDI-12 Sensor with address 6, parameter 2  |  |
| SDI_6_3 | sensor-specific | 31.21 | SDI-12 Sensor with address 6, parameter 3  |  |
| SDI_6_4 | sensor-specific | 24.23 | SDI-12 Sensor with address 6, parameter 4  |  |
| SDI_6_5 | sensor-specific | 4.91  | SDI-12 Sensor with address 6, parameter 5  |  |
| SDI_7_1 | sensor-specific | 11844 | SDI-12 Sensor with address 7, parameter 1  |  |
| SDI_7_2 | sensor-specific | 15.05 | SDI-12 Sensor with address 7, parameter 2  |  |
| SDI_7_3 | sensor-specific | 27.65 | SDI-12 Sensor with address 7, parameter 3  |  |
| SDI_7_4 | sensor-specific | 24.15 | SDI-12 Sensor with address 7, parameter 4  |  |
| SDI_7_5 | sensor-specific | 4.97  | SDI-12 Sensor with address 7, parameter 5  |  |
| SDI_8_1 | sensor-specific | 11467 | SDI-12 Sensor with address 8, parameter 1  |  |
| SDI_8_2 | sensor-specific | 17.46 | SDI-12 Sensor with address 8, parameter 2  |  |
| SDI_8_3 | sensor-specific | 31.21 | SDI-12 Sensor with address 8, parameter 3  |  |
| SDI_8_4 | sensor-specific | 24.23 | SDI-12 Sensor with address 8, parameter 4  |  |
| SDI_8_5 | sensor-specific | 4.91  | SDI-12 Sensor with address 8, parameter 5  |  |
| SDI_9_1 | sensor-specific | 11844 | SDI-12 Sensor with address 9, parameter 1  |  |
| SDI_9_2 | sensor-specific | 15.05 | SDI-12 Sensor with address 9, parameter 2  |  |
| SDI_9_3 | sensor-specific | 27.65 | SDI-12 Sensor with address 9, parameter 3  |  |
| SDI_9_4 | sensor-specific | 24.15 | SDI-12 Sensor with address 9, parameter 4  |  |
| SDI_9_5 | sensor-specific | 4.97  | SDI-12 Sensor with address 9, parameter 5  |  |
|         |                 |       | Number of data records buffered on the end |  |
| Delay   | None            | 0     | device                                     |  |

An **TAB** is used as a delimiter.

### 6.5 Rou\_xxx.dat

The "Rou\_xxx.dat" files in the directory c./SoilNet/Protokoll/ contain the following entries per line:

(xxx is the mapped router number)

An **TAB** is used as a delimiter.

| Identifier      | Unit         | Example    | Description                     |  |  |
|-----------------|--------------|------------|---------------------------------|--|--|
| router no.      | None         | 302        | Mapped router number            |  |  |
| date            | (DD.MM.YYYY) | 09.12.2010 | Date of measurement             |  |  |
| time            | (HH:MM:SS)   | 14:33:11   | Time of measurement             |  |  |
| modul voltage   | mV           | 3300       | Voltage of the module           |  |  |
| Battery voltage | mV           | 12342      | Voltage of the battery (12V)    |  |  |
| temperature     |              |            |                                 |  |  |
| digital1        | °C           | 19.7       | temperature sensor 5cm          |  |  |
| temperature     |              |            |                                 |  |  |
| digital2        | °C           | 20.1       | temperature sensor 200cm        |  |  |
| Count           | None         | 2          | Router packet send counter      |  |  |
| Routingtable    | None         | 2          | routing table entries           |  |  |
| Neighbourtable  | None         | 1          | neighbour routing table entries |  |  |
| Neighbour 1     | None         | 5          | Neighbour 1                     |  |  |
| LQI 1           | None         | 170        | Connection Quality 1            |  |  |
| Neighbour 2     | None         | 5          | Neighbour 2                     |  |  |
| LQI 2           | None         | 170        | Connection Quality 2            |  |  |
| Neighbour 3     | None         | 5          | Neighbour 3                     |  |  |
| LQI 3           | None         | 170        | Connection Quality 3            |  |  |
| Neighbour 4     | None         | 5          | Neighbour 4                     |  |  |
| LQI 4           | None         | 170        | Connection Quality 4            |  |  |
| Neighbour 5     | None         | 5          | Neighbour 5                     |  |  |
| LQI 5           | None         | 170        | Connection Quality 5            |  |  |
| Neighbour 6     | None         | 5          | Neighbour 6                     |  |  |
| LQI 6           | None         | 170        | Connection Quality 6            |  |  |
| Neighbour 7     | None         | 5          | Neighbour 7                     |  |  |
| LQI 7           | None         | 170        | Connection Quality 7            |  |  |
| Neighbour 8     | None         | 5          | Neighbour 8                     |  |  |
| LQI 8           | None         | 170        | Connection Quality 8            |  |  |
| Neighbour 9     | None         | 5          | Neighbour 9                     |  |  |
| LQI 9           | None         | 170        | Connection Quality 9            |  |  |
| Neighbour 10    | None         | 5          | Neighbour 10                    |  |  |
| LQI 10          | None         | 170        | Connection Quality 10           |  |  |
| Neighbour 11    | None         | 5          | Neighbour 11                    |  |  |
| LQI 11          | None         | 170        | Connection Quality 11           |  |  |
| Neighbour 12    | None         | 5          | Neighbour 12                    |  |  |
| LQI 12          | None         | 170        | Connection Quality 12           |  |  |
| Neighbour 13    | None         | 5          | Neighbour 13                    |  |  |
| LQI 13          | None         | 170        | Connection Quality 13           |  |  |
| Neighbour 14    | None         | 5          | Neighbour 14                    |  |  |
| LQI 14          | None         | 170        | Connection Quality 14           |  |  |
| Neighbour 15    | None         | 5          | Neighbour 15                    |  |  |
| LQI 15          | None         | 170        | Connection Quality 15           |  |  |

| Neighbour 16 | None | 5   | Neighbour 16          |
|--------------|------|-----|-----------------------|
| LQI 16       | None | 170 | Connection Quality 16 |
| Depth        | None | 1   | Network depth         |

# 6.6 Router\_xxx\_Vaisala.dat

The files **Router\_xxx\_Vaisala.dat** in the directory **c:/SoilNet/Protokoll/** contain the following entries per line: (xxx is the mapped router number)

| Identifier         | Unit         | Example    | Description                    |
|--------------------|--------------|------------|--------------------------------|
| router no.         | None         | 302        | Mapped router number           |
| date               | (DD.MM.YYYY) | 09.12.2010 | Date of measurement            |
| time               | (HH:MM:SS)   | 14:33:11   | Time of measurement            |
| Wind direction av. | deg          | 143        | Wind direction av.             |
| Wind Speed av.     | [m/s]        | 1          | Wind Speed av.                 |
| Wind Speed max     | [m/s]        | 2          | Wind Speed max m/s             |
| Air Temp [C]       | Celsius      | 20,1       | Air Temp C°                    |
| Rel.humidity       | [%RH]        | 2          | Rel.humidity %RH               |
| Air Pressure       | [hPa]        | 1          | Air Pressure                   |
| Rain Accumulation  | [mm]         | 5          | Rain Accumulation mm           |
| Hail Accumulation  | [hits/cm2]   | 170        | Hail Accumulation Rate/cm2     |
| Supply             | [V]          | 5          | Supply , Volt                  |
| Delay              | none         | 0          | Stored data on device (router) |

An **TAB** is used as a delimiter.

# 7 Initialization Files

The following ".ini" files can be found in the directory C:\SoilNet\Init\:

| var.ini             | -> | Backup of set program variables         |
|---------------------|----|-----------------------------------------|
| reftime.ini         | -> | Backup of the timestamp reference       |
| datlist.ini         | -> | Backup of the DATA V1&V2 table view     |
| datlist_icos.ini    | -> | Backup of the DATA ICOS table view      |
| datlist2.ini        | -> | Backup of DATA V3 table view            |
| roulist.ini         | -> | Backup of the ROUTER table view         |
| maclist.ini         | -> | Backup of the NODE table view (mapping) |
| vaisalalist.ini     | -> | Backup of the VAISALA table view        |
| Reftime_Vaisala.ini | -> | Backup of the timestamp (VAISALA)       |
| coordinates.ini     | -> | Backup of coordinates (special)         |
| caltab2.ini         | -> | Backup of sensor calibration table      |
| caltab.ini          | -> | Backup of soil calibration table        |
| inter.ini           | -> | Backup of interval table                |

Users should copy these data onto a separate data carrier every week (backup).

|           |             | SDI        | SDI          | SDI              | SDI       | SDI       |
|-----------|-------------|------------|--------------|------------------|-----------|-----------|
| Sensor    |             | Parameter  | Parameter    | Parameter        | Parameter | Parameter |
| Туре      | Producer    | 1          | 2            | 3                | 4         | 5         |
|           |             |            |              |                  |           |           |
| SMT100    | truebner.de | COUNT      | PERMITTIVITY | MOISTURE[Vol%]   | TEMP[C°]  | SUPPLY[V] |
|           |             |            |              |                  |           |           |
|           |             | WATER      |              |                  |           |           |
| MPS-6     | decagon.com | POT[kPa]   | TEMP[C°]     |                  |           |           |
|           |             |            |              |                  |           |           |
| GS3 R3.85 | decagon.com | DIELECTRIC | TEMP[C°]     | ELEC.COND.[dS/m] |           |           |
|           |             |            |              |                  |           |           |
|           |             | WATER      |              |                  |           |           |
| CTD R3.46 | decagon.com | DEPTH[mm]  | TEMP[C°]     | ELEC.COND.[dS/m] |           |           |
|           |             |            |              |                  |           |           |
| 5TE R2.03 | decagon.com | DIELECTRIC | TEMP[C°]     | ELEC.COND.[dS/m] |           |           |
|           |             |            |              |                  |           |           |
|           |             |            |              |                  |           |           |

# 7.1 Sensor Type specific SDI-12 Parameter